# SECRETARÍA DE AFILIACIONES

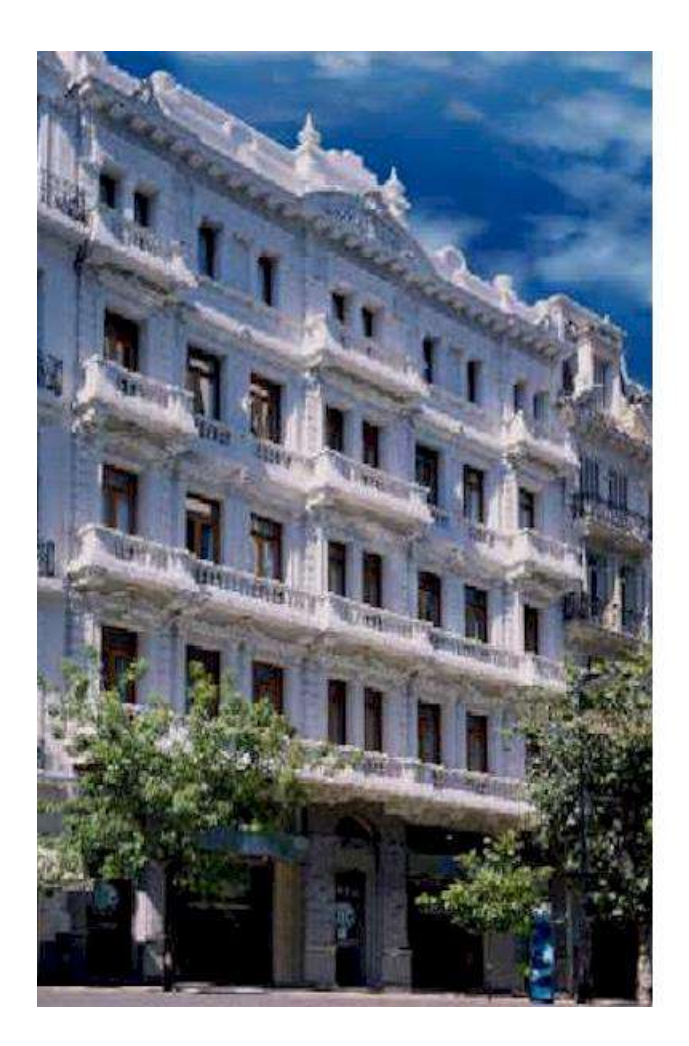

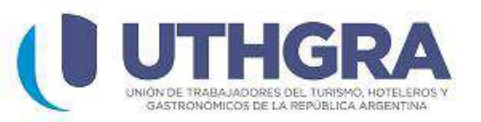

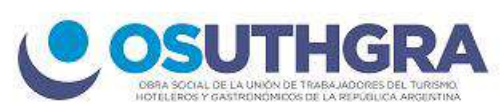

## **INSTRUCTIVO**

## <u>CREDENCIAL DIGITAL UTHGRA /</u> <u>OSUTHGRA</u>

## CREDENCIAL DIGITAL UTHGRA / OSUTHGRA

#### INSTRUCTIVO PARA EL USUARIO

Funcionamiento básico de la página web "**Mi Uthgra**" a través de sus distintas pantallas y opciones disponibles.

Para acceder a la Credencial Digital, usted deberá ingresar a Google Playstore ó Apple

App Store:

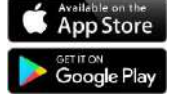

También puede escanear el siguiente código QR:

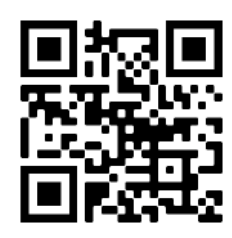

Allí visualizará la siguiente pantalla.

## PASO 1: "REGISTRACIÓN"

| UTHERA                             | OSUTIGRA                   |
|------------------------------------|----------------------------|
| Ingresar                           | Registrarse                |
| Cuil                               |                            |
| DNI (D 🖌 Dni                       |                            |
| Correo Electrónico                 |                            |
| Celular                            |                            |
| Fecha Nacimiento                   |                            |
| ~                                  |                            |
| Clave (8 dígitos-1 mayúscula-1 min | úscula-1 número)           |
| Confirmar Clave (8 dígitos-1 mayús | cula-1 minúscula-1 número) |
| REGISTRA                           | RSE AHORA                  |
|                                    |                            |

#### • **REGISTRO EN EL SISTEMA**

- Complete los datos requeridos (CUIL, Tipo y Nro. de Documento, Correo Electrónico, Celular, Fecha de Nacimiento y una Clave que cumpla con los requerimientos de seguridad indicados).
- A continuación deberá indicar si el usuario a registrarse es Titular o Familiar.
  - En caso de ser Titular, ingresar la cantidad de familiares activos a su cargo.
  - Si no posee familiares, el numero que debe ingresar es 0.

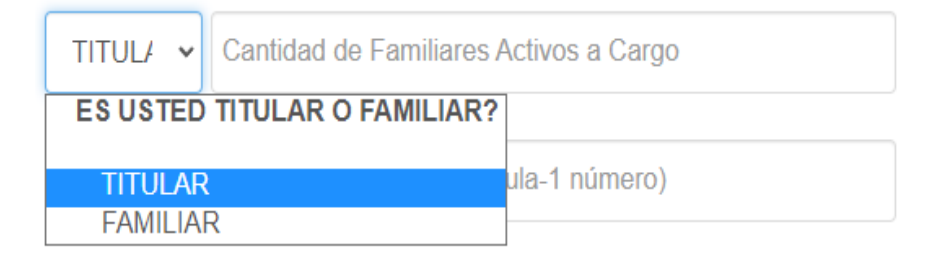

• En caso de ser Familiar deberá ingresar el CUIL del Titular.

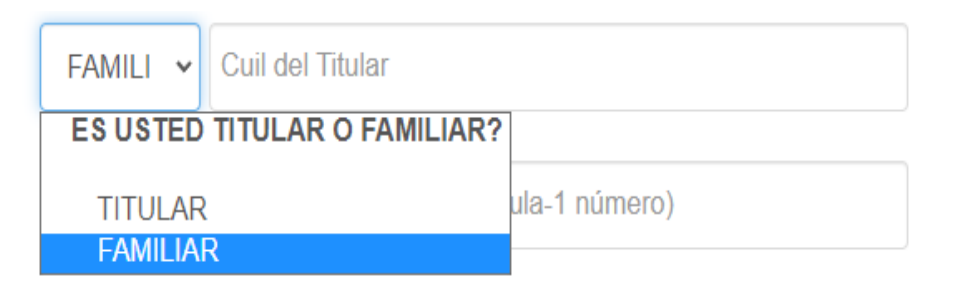

• Presione el botón "REGISTRARSE AHORA".

REGISTRARSE AHORA

• El sistema validará los datos ingresados.

## • VALIDACIÓN DE SU TELÉFONO CELULAR E IDENTIDAD

| Validación de identidad                                                                                                    | × |
|----------------------------------------------------------------------------------------------------|---|
| Debe validar su celular. Por favor revise su bandeja de SMS e ingrese el código de validación que hemos enviado. Código para su celular: Por favor seleccione la opción correcta entre las siguientes preguntas para que podamo | s |
| validar su identidad.                                                                                                    | • |

- Para mayor seguridad el sistema le solicitará que responda algunas preguntas personales a fin de verificar su identidad.
- Asimismo deberá copiar el código de seguridad recibido en su teléfono celular y pegarlo aquí para poder validarlo.
- Completado todos los campos, presione el botón "CONFIRMAR".

#### PANTALLA 2: "INGRESO"

• Completado el registro, deberá ingresar su CUIL, la clave elegida y presionar "INGRESAR".

| Ingresar    |                  | Registrarse |
|-------------|------------------|-------------|
| 27345329957 |                  |             |
|             |                  |             |
|             | 🗌 Mostrar Clave  |             |
|             | INGRESAR         |             |
|             | Olvidó su clave? |             |

### PANTALLA 3:

#### "DATOS DEL BENEFICIARIO"

Una vez verificado la identidad, usted accederá a la siguiente pantalla, en la podrá visualizar sus datos personales y verificar si se encuentra o no activo en el padrón prestacional.

| MI UTHGRA Datos del Beneficiario | Familiares Credenciales OS Credenciales UTH Aportes USuario: 27345329957 - |                        |   |
|----------------------------------|----------------------------------------------------------------------------|------------------------|---|
| Padrón                           |                                                                            |                        |   |
| BENEFICIARIO EN PADRÓN           |                                                                            |                        |   |
| Cuit                             | Nombre                                                                     | Seccional              |   |
| 27345329957                      | NADIA SOLEDAD NADAL                                                        | CIUDAD DE BUENOS AIRES | * |
| BENEFICIARIO                     |                                                                            |                        |   |
| MONOTRIBUTISTA                   |                                                                            |                        |   |
| AFILIADO                         |                                                                            |                        |   |

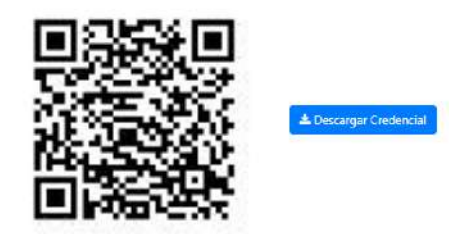

- CÓDIGO QR
  - En la parte inferior de la pantalla usted contará con un código QR que deberá mostrarle al personal de control para ser escaneado.
  - DESCARGAR CREDENCIAL

- Además de contar con sus datos Online, podrá descargarlos en formato PDF para poder acceder a su credencial desde cualquier dispositivo sin necesidad de conectividad.
- El archivo PDF también contará con el código QR correspondiente.
- Para descargar la Credencial Digital, usted deberá hacer clic en el botón
   "DESCARGAR CREDENCIAL".

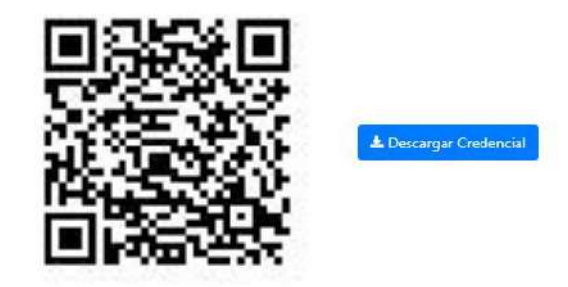

#### MODELO CREDENCIAL DIGITAL EN FORMATO PDF

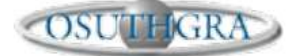

Obra Social de los Trabajadores del Turismo, Hoteleros y Gastronómicos de la República Argentina

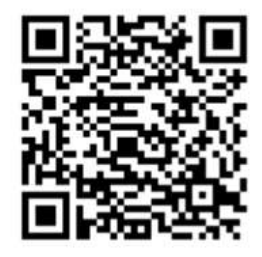

CREDENCIAL DIGITAL

FECHA IMPRESIÓN: 22/02/2022 FECHA VENCIMIENTO: 22/03/2022

PADRÓN: Beneficiario en Padrón

APELLIDO: NADAL NOMBRES: NADIA SOLEDAD DNI: 34532995 CUIL 27345329957 CARACTER: TITULAR SEXO: FEMENINO FECHA NACIMIENTO: 1989-07-28

## MENU CREDENCIAL DIGITAL

## En el menú usted podrá visualizar su Grupo Familiar presionando "FAMILIARES".

| MI UTHGRA Da                                                             | tos del Beneficiario         | Familiares    | Credenciales OS       | Credenciales UTH | Aportes | Usuario: 27345329957 🝷 |
|--------------------------------------------------------------------------|------------------------------|---------------|-----------------------|------------------|---------|------------------------|
| MLUTHGRA Datos del Bèneficiario Familiares                               | Credenciales OS Credenciales | UTH Aportes U | uuario: 27345329957 - |                  |         |                        |
| filular                                                                  | in the                       |               |                       |                  |         |                        |
| CUIL TITULAR: 27345329957                                                |                              |               |                       |                  |         |                        |
| Familiares                                                               |                              |               |                       |                  |         |                        |
| LISTADO DE FAMILIARES                                                    |                              |               |                       |                  |         |                        |
| BENJAMIN TOMAS OLATE<br>Padrón<br>BENEHCIARIO EN PADRÓN<br>Cuil Familiar | Orden                        |               | Tipo Beneficiarie     | ,                | Disca   | pacidad                |
| 20529550376                                                              | 1                            |               | FAMILIAR              |                  | × N0    |                        |
| Organización                                                             | Situación                    |               | Fecha Alta            |                  | Fecha   | Baja                   |
| OSUTHGRA 🗸                                                               | ΑCTIVO                       |               | 2019-02-11            |                  |         |                        |
| Fecha Nacimiento                                                         |                              |               |                       |                  |         |                        |
|                                                                          |                              |               |                       |                  |         |                        |

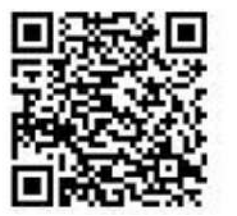

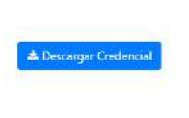

Aquí visualizará los datos de su Grupo Familiar y también podrá descargar la credencial del Grupo Familiar.

#### PANTALLA 4: CREDENCIALES OSUTHGRA

 Presionando "CREDENCIALES OS" usted podrá acceder a todas sus Credenciales de Obra Social.

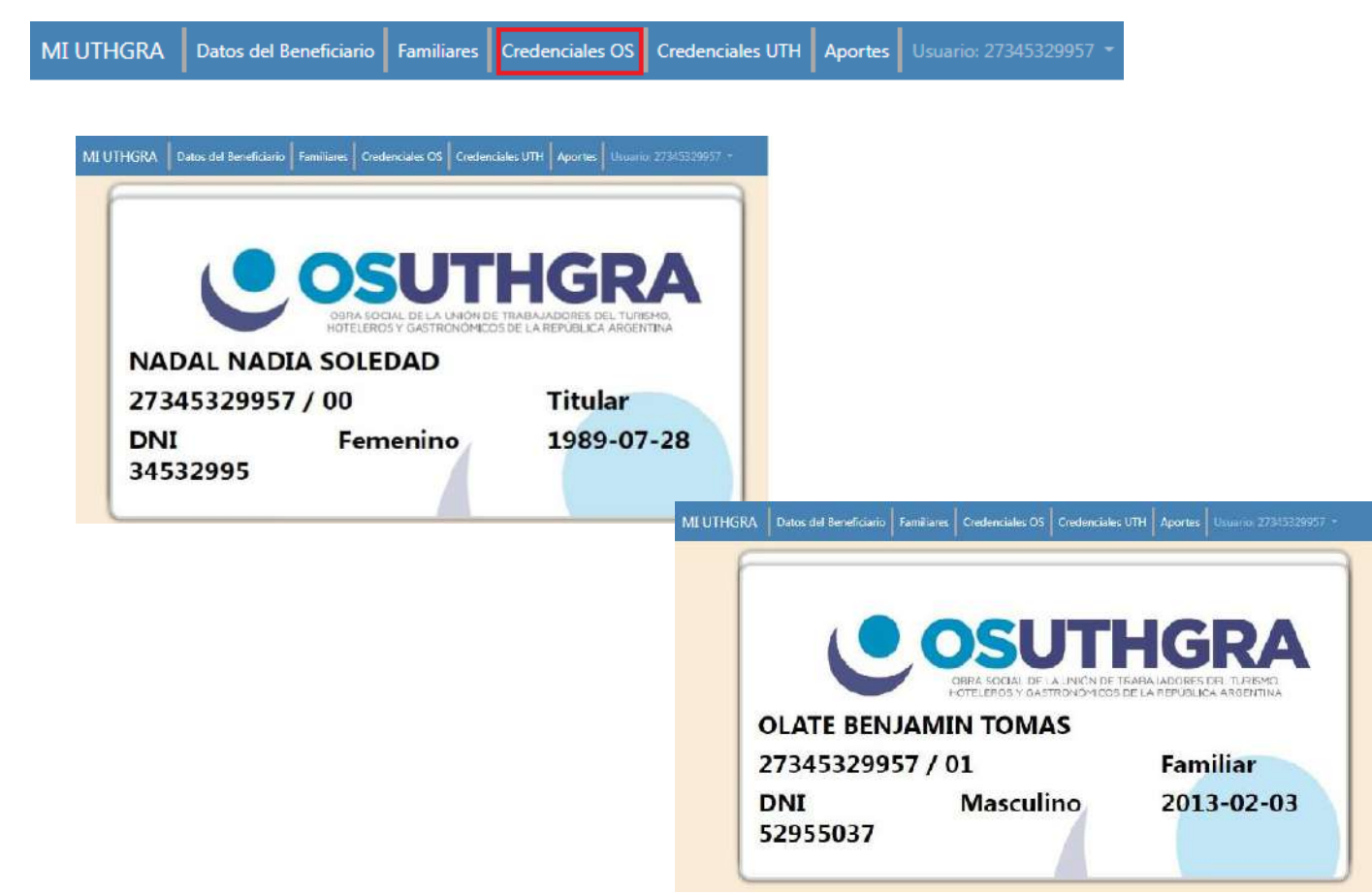

#### PANTALLA 5: CREDENCIALES UTHGRA

• Presionando "CREDENCIALES UTH" usted podrá acceder a su Credencial Sindical.

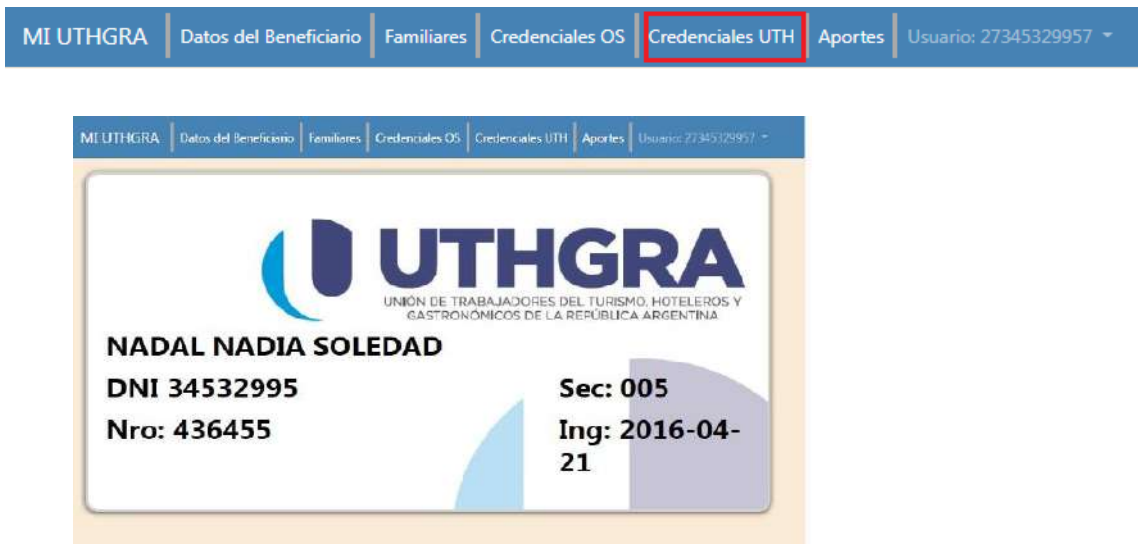

#### **PANTALLA 6: APORTES**

• Presionando "APORTES" usted podrá ver y controlar de forma simple los últimos aportes hechos por su empleador.

|                        | MI UTHGRA                      | Datos del Beneficiario            | Familiares  | Credenciales OS        | Credenciales UTH | Aportes | Usuario: 27345329957 🝷 |                |
|------------------------|--------------------------------|-----------------------------------|-------------|------------------------|------------------|---------|------------------------|----------------|
|                        | Datos del Beneficiario Familia | ares Credenciales OS Credenciales | UTH Aportes | Jauario: 27345329957 🔹 |                  |         |                        |                |
| (*) Se muestran los ap | ortes de los últimos 24 meses  | (                                 |             |                        |                  |         |                        |                |
| Período                |                                | Remuneración                      |             |                        | CUIT             |         |                        | Razón Social   |
| 202201                 |                                |                                   |             |                        | 3453133869       | 52      |                        | UTHGRA CENTRAL |
| 202112                 |                                |                                   |             |                        | 345313386        | 52      |                        | UTHGRA CENTRAL |
| 202111                 |                                |                                   |             |                        | 345313386        | 52      |                        | UTHGRA CENTRAL |
| 202110                 |                                |                                   |             |                        | 345313386        | 52      |                        | UTHGRA CENTRAL |
| 202109                 |                                |                                   |             |                        | 3453133865       | 52      |                        | UTHGRA CENTRAL |
| 202108                 |                                |                                   |             |                        | 345313386        | 52      |                        | UTHGRA CENTRAL |
| 202107                 |                                |                                   |             |                        | 3453133869       | 52      |                        | UTHGRA CENTRAL |

### **PANTALLA 7: ACTUALIZAR DATOS**

• Presionando "USUARIO – ACTUALIZAR DATOS" usted podrá actualizar de forma simple sus datos de contacto: Correo Electrónico, Teléfono, Dirección. También podrá modificar la contraseña.

| MIUTHGRA                 | Datos del Beneficiario    | Familiares | Credenciales OS | Credenciales UTH | Aportes | Usuario: 27345329957 🝷 |                             |                                                          |       |  |
|--------------------------|---------------------------|------------|-----------------|------------------|---------|------------------------|-----------------------------|----------------------------------------------------------|-------|--|
| Padrón                   |                           |            |                 |                  |         | Actualizar Datos       |                             |                                                          |       |  |
| BENEFICIARIO EN PADRÓN   |                           |            |                 |                  |         | Cerrar Sesión          |                             |                                                          |       |  |
| Luil Nombre              |                           |            |                 |                  |         |                        |                             | Secconal                                                 |       |  |
| 27345329957              |                           |            | NADIA SOLI      | EDAD NADAL       |         |                        |                             | CIUDAD DE BUENOS AIRES                                   | ~     |  |
| MIUTHGRA                 | Dotos del Beneficiario    | Familiares | Credenciales OS | Gredenciales UTH | Aportes | Usuarici 27345329957 - |                             |                                                          |       |  |
| Cuil                     |                           |            |                 |                  |         |                        |                             | DNI                                                      |       |  |
| 27345329957              | 21345329957               |            |                 |                  |         |                        |                             | 34532995                                                 |       |  |
| Carreo electránico       |                           |            |                 |                  |         |                        |                             | Celular                                                  |       |  |
| naadianadal@ho           | tmail.com                 |            |                 |                  |         |                        |                             | 1123903369                                               |       |  |
| Calle Nro                |                           |            |                 |                  |         | Piso                   | Localidad                   |                                                          |       |  |
| SANTIAGO COSTAMAGNA 5761 |                           |            |                 | 61               | Piso    | C.A.B.A, CAPITAL F     | , CAPITAL FEDERAL, C.A.B.A. |                                                          |       |  |
| Clave                    |                           |            |                 |                  |         |                        |                             | Confirmar Clave                                          |       |  |
| Clave (8 digitos-:       | l mayúscula-1 minúscula-1 | ( número)  |                 |                  |         |                        |                             | Confirmar Clave (8 dígitos-1 mayúscula-1 minúscula-1 nún | nero) |  |
|                          |                           |            |                 |                  |         |                        | -                           |                                                          |       |  |

Para guardar los cambios, usted deberá presionar "ACTUALIZAR DATOS".

Desarrollo realizado por la Secretaría de Afiliaciones y el Departamento de Sistemas de la UTHGRA.

## Para cualquier situación que no esté prevista en el presente instructivo, no dude en comunicarse con la Sede Central de nuestra OSUTHGRA para aclarar la inquietud que sea.

## Para ello, por favor comunicarse al:

(011) 4341-8090 - Interno: 734 y/ó 718 con los compañeros Jörg Eggers y Lorena B. López.